# Highlands Ability Battery (HAB)

# HAB ASSESSMENT PREP TIPS & CHECKLIST

#### **Setup Recommendations**

- USE DESKTOPS & LAPTOPS ONLY. Mobile devices and tablets aren't suitable for taking the HAB.
- The HAB requires the use of *headphones or earbuds*.
- Be sure you have a dependable internet connection.
- Before starting the assessment, reboot your computer and be sure that ALL other programs are closed.
- Make sure your computer's sound is turned on and at an adequate level (strong, without being painful).

#### • "PRE-FLIGHT" SPECIAL INSTRUCTIONS:

- Clear your browser's data, cookies, and history. This is done in your browser's "Settings" tab.
- For *Chrome* and *Edge* users, ensure your browser is updated to version 123 or higher (also done in "Settings").
- For Safari users, follow the instructions posted on the home page (<u>abilitybattery.com</u>) to "TURN ON AUTOPLAY" for sound.

### **Registration Steps**

- Go to abilitybattery.com.
- Register using your *registration key code*. NOTE: The code provided by your consultant is case sensitive.
- Select one of the four report options: Student, Adult, Leader, or Lawyer. Check with your Highlands Consultant if you're unsure of which report to select.
- The system will confirm your username and generate a password. Save this confirmation page.

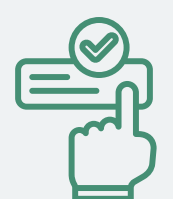

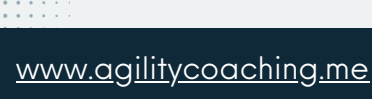

chris@agilitycoaching.me

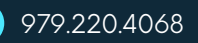

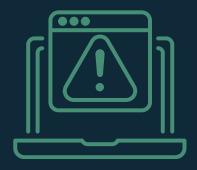

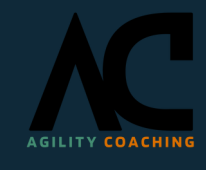

# Highlands Ability Battery (HAB)

#### **Completing the HAB**

- The entire HAB process, including registration will take an estimated 3 hours. Give yourself adequate time, so you don't feel rushed.
- **IMPORTANT:** Take the assessment in a quiet location, free from distractions and interruptions (put your phone on silent, too.).
- While not recommended, you can complete the assessment in multiple sittings. However, once individual worksamples are started, they must be complete.
- In the even of technical issues (skipping, stalling, freezing, etc.), email *Highlands Tech Support* at <u>techhelp@highlandsco.com</u> to reset worksamples, if necessary.
- Upon completion of teh HAB, your results can be accessed by selecting the "<u>Welcome Back</u>" link.

### **HAB** Troubleshooting

- I'm trying to register, and the registration key code is not working.
  - Your key code is case sensitive. Make sure your caps lock key is turned off.
    Every code includes an underscore (\_) and the characters following the underscore are all lower case. Check to be sure there is not a space inadvertently entered before the X in the key code.
  - My code is coming up as INVALID when I try to register for the HAB.
    Email technical support at <u>techhelp@highlandsco.com</u> to report a problem with your registration key code. Include the code that you are trying to register with in your email and the name of your Highlands Certified Consultant.
- None of my username suggestions are being accepted.
  - We recommend you use your first initial and last name for your username. If that is taken, try variations on this, but note that you cannot use any spaces or symbols.
- Which type of report should I choose when registering?
  - Contact your Highlands Certified Consultant for help in deciding which report to choose.
- During one of the worksamples my screen froze, and I couldn't complete it in time.
  - If at any time your screen freezes or skips, email technical support at <u>techhelp@highlandsco.com</u> to reset that particular worksample.
- I have no sound during the audio worksamples.
  - The browser that you are using is blocking the audio. Recommend switching to using Firefox with autoplay enabled (see how to allow autoplay above). Email tech support at **techhelp@highlandsco.com** should the issue persist.
- Why can't I access my HAB results?
  - It's likely that your Highlands Certified Consultant requested that you only access your HAB results through him or her. Contact your consultant for a copy of your report.

www.agilitycoaching.me

chris@agilitycoaching.me

979.220.4068

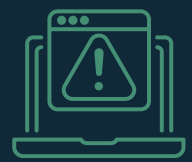

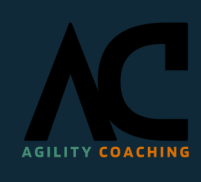

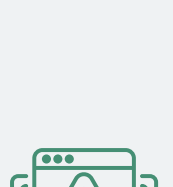

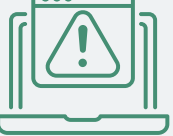

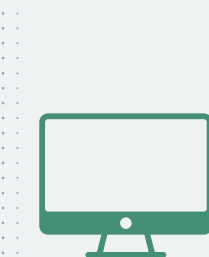